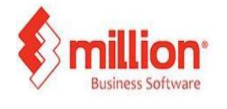

This topic covers how a company with more than two MSIC codes can maintain the code in the company setting.

Step 1: Navigator to General Setup > more company setting

| mpany Options                                                         | Stock Bills                          |                                    |                                                            |           |          |      |       |
|-----------------------------------------------------------------------|--------------------------------------|------------------------------------|------------------------------------------------------------|-----------|----------|------|-------|
| ompany Name                                                           | einvoice                             |                                    |                                                            |           |          |      |       |
| ddress                                                                | 9A, Jalan Pendidikan 8               |                                    |                                                            |           |          |      |       |
|                                                                       | Taman Universiti                     |                                    |                                                            |           |          |      |       |
|                                                                       | 81300 Skudai Johor                   |                                    |                                                            |           |          |      |       |
| usiness Per No.                                                       | 1234567                              | TTX No.                            |                                                            |           |          | Load | Clear |
| ssiness neg. no.                                                      | 10000                                | -                                  | [                                                          |           |          |      |       |
| hone #1                                                               | 604-6561234                          | Fax                                | 604-6571234                                                |           | -        |      |       |
| none #2                                                               |                                      | Bank A/C                           |                                                            |           |          |      |       |
| mail                                                                  | sales@million.my                     |                                    | _                                                          |           | _        |      |       |
| Vebsite                                                               | http://www.million.my                |                                    | More                                                       | Company S | etting   |      |       |
| his Year Accounting Pe                                                | riod                                 |                                    |                                                            |           |          |      |       |
| From Date                                                             | 01/01/2026 To 31/12/                 | 31/12/2026 Default Currency        |                                                            | ency      | MYR 🖂    | 1    |       |
| Actual Start Date                                                     | 01/01/2026                           |                                    | Tax Format                                                 |           | Malaysia | ~    |       |
| st                                                                    |                                      | SST                                |                                                            |           |          |      |       |
| Start Date                                                            |                                      | Start I                            | Date                                                       | 01/03/20  | 025      |      |       |
|                                                                       |                                      |                                    |                                                            |           |          |      |       |
| Taxable Period                                                        | 0 month(s)                           | Taxab                              | le Period                                                  | 2         | month(s) |      |       |
| Taxable Period<br>Tax Reg. No.                                        | 0 month(s)                           | Taxab<br>Sales                     | le Period<br>Tax Reg. No.                                  | 2         | month(s) |      |       |
| Taxable Period<br>Tax Reg. No.<br>Tax Description                     | 0 month(s)<br>GST 0%                 | Taxab<br>Sales<br>Servic           | le Period<br>Tax Reg. No.<br>e Tax Reg. No.                | 2         | month(s) |      |       |
| Taxable Period<br>Tax Reg. No.<br>Tax Description<br>More GST Setting | 0 month(s)<br>GST 0%<br>e.g.: GST 6% | Taxab<br>Sales<br>Servic<br>More S | le Period<br>Tax Reg. No.<br>e Tax Reg. No.<br>SST Setting | 1234      | month(s) |      |       |
| Taxable Period<br>Tax Reg. No.<br>Tax Description<br>More GST Setting | 0 month(s)<br>GST 0%<br>e.g.: GST 6% | Taxab<br>Sales<br>Servic<br>More S | le Period<br>Tax Reg. No.<br>e Tax Reg. No.<br>SST Setting | 1234      | month(s) |      |       |

Step 2: Click on the down arrow beside the MSIC code

| Street     | 9A, Jalan Pendidikan 8, |                        |                           |               |
|------------|-------------------------|------------------------|---------------------------|---------------|
|            | Taman Universiti        |                        |                           |               |
| Post Code  | 81300                   |                        |                           |               |
| lity       | Skudai                  |                        |                           |               |
| itate      | Johor 👻                 |                        |                           |               |
| Country    | Malaysia 🗸              |                        |                           |               |
| EPPOL      |                         | e-Invoice              |                           |               |
| PEPPOL ID  |                         | Method of Access       | Intermediary ~            |               |
| API Key    |                         | Client ID              |                           | Verity        |
| API Secret |                         | Client Secret          |                           |               |
| Send To    | Peppol Only             | Tax Identification No. | IG24351073100 NRIC ~      |               |
| Address En | try Formatted 🗸         | MSIC Code              | 32200,32300,32400,32500   |               |
|            |                         | Business Activity      | Manufacture of stationery |               |
|            |                         | Start Date             | 01/08/2024                |               |
|            |                         |                        |                           |               |
|            |                         |                        |                           |               |
|            |                         |                        |                           |               |
|            |                         |                        |                           | / OK X Cancel |

Step 3: You may select a maximum of 5 MSIC codes

| Code  | Description                                                                             |   |
|-------|-----------------------------------------------------------------------------------------|---|
| 30200 | Manufacture of railway locomotives and rolling stock                                    | 0 |
| 30500 | Manufacture of air and spacecraft and related machinery                                 | 0 |
| 30400 | Manufacture of military fighting vehicles                                               | 0 |
| 30910 | Manufacture of motorcycles                                                              | 0 |
| 30920 | Manufacture of bicycles and invalid carriages                                           | 0 |
| 30990 | Manufacture of other transport equipments n.e.c.                                        | D |
| 31001 | Manufacture of wooden and cane furniture                                                | 0 |
| 31002 | Manufacture of metal furniture                                                          | 0 |
| 31003 | Manufacture of mattress                                                                 | 0 |
| 31009 | Manufacture of other furniture, except of stone, concrete or ceramic                    |   |
| 32110 | Manufacture of jewellery and related articles                                           | 0 |
| 32120 | Manufacture of imitation jewellery and related articles                                 | 0 |
| 32200 | Manufacture of musical instruments                                                      | 2 |
| 32300 | Manufacture of sports goods                                                             | 0 |
| 32400 | Manufacture of games and toys                                                           | 2 |
| 32500 | Manufacture of medical and dental instrument and supplies                               |   |
| 32901 | Manufacture of stationery                                                               | 0 |
| 32909 | Other manufacturing n.e.c.                                                              |   |
| 33110 | Repair of fabricated metal products                                                     | 0 |
| 33120 | Repair and maintenance of industrial machinery and equipment                            | 0 |
| 33131 | Repair and maintenance of the measuring, testing, navigating and control equipment      |   |
| 33132 | Repair and maintenance of irradiation, electro medical and electrotherapeutic equipment | 0 |
| 33133 | Repair of optical instruments and photographic equipment                                | 0 |
|       | Reading and explorations of electrical any impact except demostic applications          | 0 |

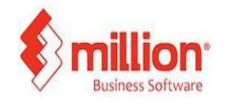

## How to maintain multiple MSIC code

Step 4: Click OK, and the system will prompt a screen for the user to order the MSIC code.

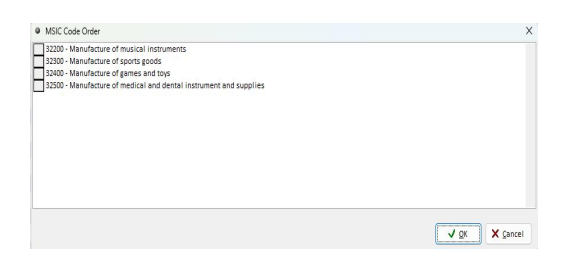

Step 5: After completing the settings, you may go to 'Add Sales Transaction' and select the MSIC code at the bottom under 'For Accounting Purpose'

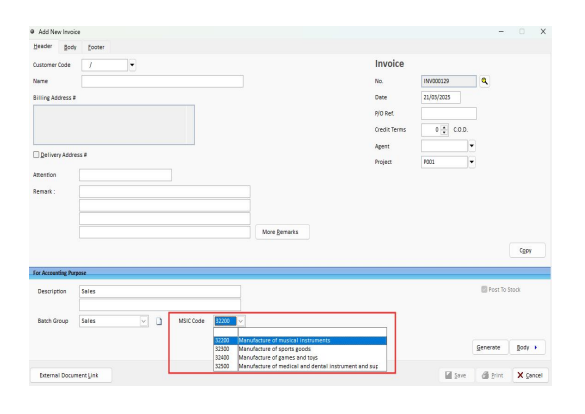